## SPAREKASSEN **JURSLAND**

## VEJLEDNING SEND DIN PENSIONSINFO-RAPPORT

OBS. Det er ikke muligt at benytte browseren Microsoft Egde, vi anbefaler Explorer, Firefox, Chrome eller safari. Vi fraråder, at du tilgår netbank via et bogmærke på din computer, når du skal åbne Pensionsinfo. Det kan nemlig være årsag til, at du ikke kan se din Pensionsinfo.

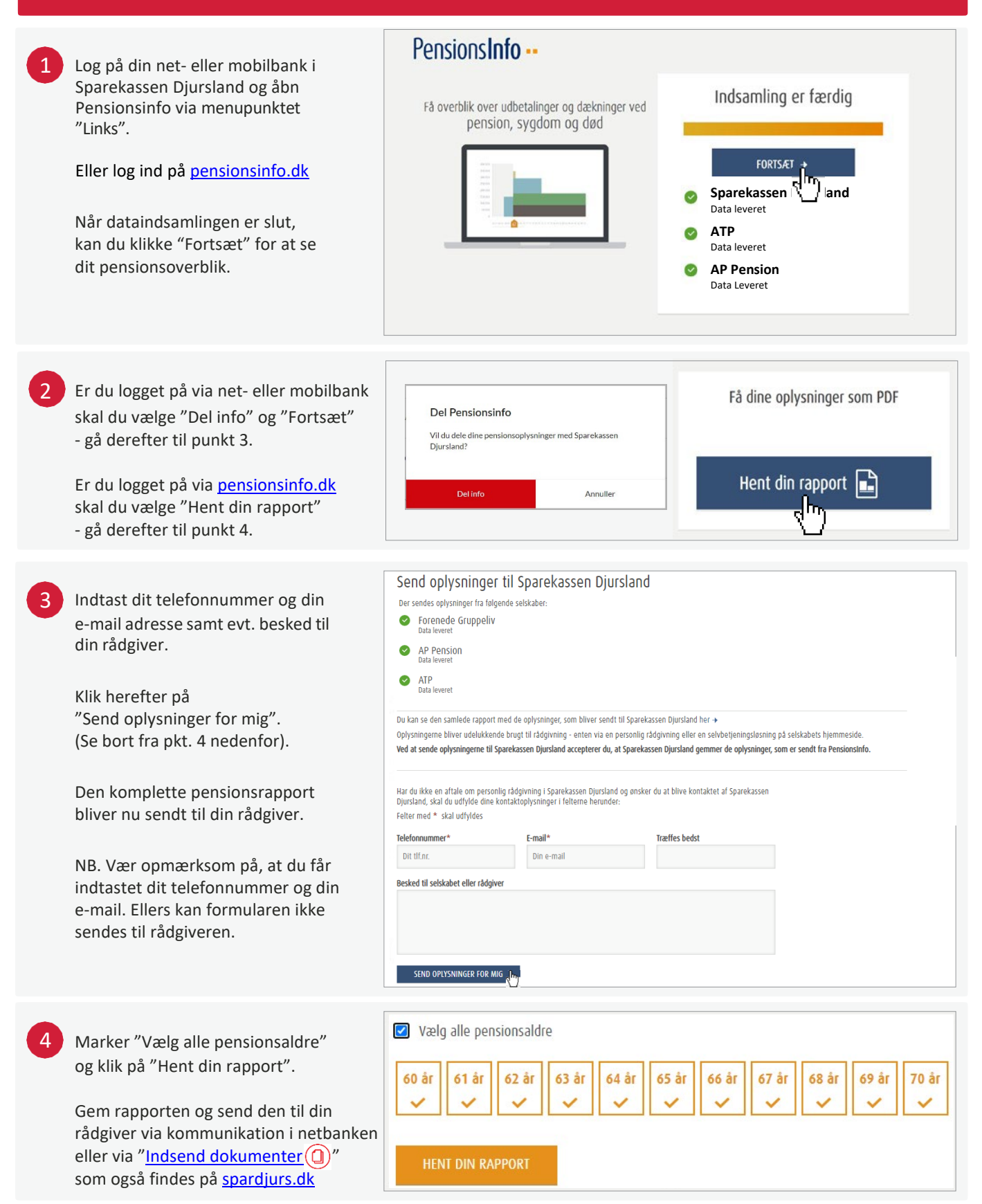